## BAB V

## IMPLEMENTASI DAN PENGUJIAN SISTEM

#### **5.1 IMPLEMENTASI PROGRAM**

Implementasi program adalah kegiatan perancangan yang diterjemahkan menjadi suatu program yang dapat dioperasikan. Pada kegiatan ini pengkodean program dengan menggunakan framework bahasa pemrograman PHP, DBMS MySQL, dan *software Visual Studio Code*, XAMPP dan *browser (firefox, chrome,* dan lain-lain). Adapun hasil dari implementasi input dan output program dapat dilihat sebagai berikut :

### 5.1.1 Implementasi Input Program

Berikut ini hasil implementasi input program, antara lain:

1. Halaman Login

Halaman *login* merupakan halaman yang digunakan untuk dapat masuk ke halaman utama dengan mengisi nama user dan *password* di *field* yang tersedia dengan benar. Gambar 5.1 *login* merupakan hasil implementasi dari rancangan pada gambar 4.36.

| Toko Sumber | r Jaya |
|-------------|--------|
| Nama ulum   |        |
| Paisvoid    |        |
|             | Logie  |

Gambar 5.1 Halaman Login

2. Halaman Tambah Konsumen

Halaman tambah konsumen merupakan halaman yang terdapat *field* yang digunakan untuk menambah data konsumen dengan mengisi nama konsumen, alamat, telepon dan email. Gambar 5.2 tambah konsumen merupakan hasil implementasi dari rancangan pada gambar 4.37.

| venda II Kenra       | ner of Projector                                                                                                    | G Breng | X Seppore | il festelar | <ul> <li>Leptres</li> </ul> | A Parmant | A Krisar |  |
|----------------------|----------------------------------------------------------------------------------------------------|---------|-----------|-------------|-----------------------------|-----------|----------|--|
| Timbah Kan           | and the second second se |         |           |             |                             |           |          |  |
| ode Rimsnamer i B-20 | izs-am                                                                                                    |         |           |             |                             |           |          |  |
| alla Kirmaleri       |                                                                                                    |         |           |             |                             |           |          |  |
| and -                |                                                                                                    |         |           |             |                             |           |          |  |
| 1075                 |                                                                                                    |         |           |             |                             |           |          |  |
|                      |                                                                                                    |         |           |             |                             |           |          |  |
| S                    |                                                                                                    |         |           |             |                             |           |          |  |
|                      |                                                                                                    |         |           |             |                             |           |          |  |
| 98))                 |                                                                                                    |         |           |             |                             |           |          |  |
|                      |                                                                                                    |         | 1         |             |                             |           |          |  |
| facture :            |                                                                                                    |         |           |             |                             |           |          |  |
|                      |                                                                                                    |         |           |             |                             |           |          |  |

Gambar 5.2 Halaman Tambah Konsumen

3. Halaman Tambah Supplier

Halaman tambah supplier merupakan halaman yang terdapat *field* yang digunakan untuk menambah data supplier dengan mengisi nama supplier,

alamat, telepon dan email. Gambar 5.3 tambah supplier merupakan hasil implementasi dari rancangan pada gambar 4.38.

| Bezala II Kensuer          | d Projector | D Beneg | X Supplier | # Peabellas | & Lapont | A Deserved | • Silar |   |  |  |
|----------------------------|-------------|---------|------------|-------------|----------|------------|---------|---|--|--|
| -                          |             |         |            |             |          |            | _       | _ |  |  |
| a landah Soppla            |             |         |            |             |          |            |         |   |  |  |
| Easte Supplier : S-200-204 |             |         |            |             |          |            |         |   |  |  |
| version of the             |             |         |            |             |          |            |         |   |  |  |
| 1                          |             |         | -          |             |          |            |         |   |  |  |
| Abenet                     |             |         |            | -           |          |            |         |   |  |  |
| 1                          |             |         |            |             |          |            |         |   |  |  |
|                            |             |         |            |             |          |            |         |   |  |  |
|                            |             |         |            | -           |          |            |         |   |  |  |
| resbut                     |             |         |            |             |          |            |         |   |  |  |
|                            |             |         |            |             |          |            |         |   |  |  |
| Indi                       |             |         |            |             |          |            |         |   |  |  |
| -                          |             |         | -          |             |          |            |         |   |  |  |
| Tenter I                   |             |         |            |             |          |            |         |   |  |  |
|                            |             |         |            |             |          |            |         |   |  |  |
|                            |             |         |            |             |          |            |         |   |  |  |

Gambar 5.3 Halaman Tambah Supplier

4. Halaman Tambah Kategori

Halaman tambah kategori merupakan halaman yang terdapat *field* yang digunakan untuk menambah data kategori dengan mengisi nama kategori. Gambar 5.4 tambah kategori merupakan hasil implementasi dari rancangan pada gambar 4.39.

| юко                        | SUM        | BER J        | AYA       |            |                |              |                  |          |  |  |  |
|----------------------------|------------|--------------|-----------|------------|----------------|--------------|------------------|----------|--|--|--|
| Bennda II                  | Kanasan    | d Perspectan | O Burning | X Sugglier | II Presivilian | B Lipson     | · Tannet         | * Kelser |  |  |  |
| · Tamba                    | h Kategori |              |           |            |                |              |                  |          |  |  |  |
| Kolo Kangar<br>Nata Kangar | 67-8       |              |           | 3          |                |              |                  |          |  |  |  |
|                            |            |              |           |            |                |              |                  |          |  |  |  |
|                            |            |              |           |            |                |              |                  |          |  |  |  |
|                            |            |              |           |            |                |              |                  |          |  |  |  |
|                            |            |              |           |            | 2 Com          | ACCURATE AND | instanting large |          |  |  |  |

Gambar 5.4 Halaman Tambah Kategori

5. Halaman Tambah Barang

Halaman tambah barang merupakan halaman yang terdapat *field* yang digunakan untuk menambah data barang dengan mengisi kategori, nama barang, dan satuan. Gambar 5.5 tambah barang merupakan hasil implementasi dari rancangan pada gambar 4.40.

| OKO SUM                                            | BER J     | AYA     |            |            |              |            |         |  |  |
|----------------------------------------------------|-----------|---------|------------|------------|--------------|------------|---------|--|--|
| Seranda 🗮 Kenvezon                                 | 4 Dejalar | · Tanng | X Supplier | I Postolar | Saperan      | A Fastverd | * Ketan |  |  |
| Tambah Barang                                      |           |         |            |            |              |            |         |  |  |
| Kole Bereg: 58-002<br>Kangoti<br>- Pilit Beat Sale |           | )       |            |            |              |            |         |  |  |
| NasaBaseg                                          |           |         |            |            |              |            |         |  |  |
| Satuan<br>-Print Salari Satura                     | ]         |         |            |            |              |            |         |  |  |
| Hiego Iud                                          | 2         |         |            |            |              |            |         |  |  |
| Seat                                               |           |         |            |            |              |            |         |  |  |
|                                                    |           |         |            | O Capyre   | de 2004 Toko | ambie fern |         |  |  |

Gambar 5.5 Halaman Tambah Barang

6. Halaman Tambah Pembelian

Halaman tambah pembelian merupakan halaman yang terdapat *field* yang digunakan untuk menambah data pembelian dengan mengisi supplier, tanggal pembelian, status, dan tempo pembayaran. Gambar 5.6 tambah pembelian merupakan hasil implementasi dari rancangan pada gambar 4.41.

| rianda 🖩 Kensenen 🏼 Prejuden 🔒 I                       | enng X Seppler 2 Periodiae 1                                                                                                    | Lipeus A Daveril A Krise |  |
|--------------------------------------------------------|----------------------------------------------------------------------------------------------------|--------------------------|--|
| Tembah Pembelian                                       |                                                                                                    |                          |  |
| nda Panilokar: PL 2010.00004<br>ggler<br>Ind nar Disar | and the second second s |                          |  |
| nggd Penfelae<br>Orabies C                             |                                                                                                    |                          |  |
|                                                        | © Cremele X                                                                                                    | Dit Toke Sundwy Jaya     |  |
|                                                        |                                                                                                    |                          |  |
|                                                        |                                                                                                    |                          |  |

Gambar 5.6 Halaman Tambah Pembelian

7. Halaman Detail Pembelian

Halaman detail pembelian merupakan halaman yang terdapat *field* yang digunakan untuk menambah data detail pembelian dengan mengisi barang, harga beli dan jumlah serta terdapat tabel informasi mengenai tabel detail pembelian. Gambar 5.7 detail pembelian merupakan hasil implementasi dari rancangan pada gambar 4.42.

|                                         | Seraman d Propulat                                                                             | Barang X Se | pptier II Pentstan B Taperen                                                           | · Passwerd · Nota                                    | -                                                                                    |                                                                                                    |
|-----------------------------------------|------------------------------------------------------------------------------------------------|-------------|----------------------------------------------------------------------------------------|------------------------------------------------------|--------------------------------------------------------------------------------------|----------------------------------------------------------------------------------------------------|
| -                                       |                                                                                                |             |                                                                                        |                                                      | 11.                                                                                  |                                                                                                    |
| Detai                                   | d Fembellan                                                                                    |             |                                                                                        |                                                      |                                                                                      |                                                                                                    |
| os Pesitos<br>relias - To               | dan PL-31242-00000                                                                             |             |                                                                                        |                                                      |                                                                                      |                                                                                                    |
| agei Fee                                | Bullian: 28-12-2029                                                                            |             |                                                                                        |                                                      |                                                                                      |                                                                                                    |
| -                                       |                                                                                                |             |                                                                                        |                                                      |                                                                                      |                                                                                                    |
| and a lot                               | ican                                                                                           |             | terra Chancerson                                                                       |                                                      |                                                                                      |                                                                                                    |
|                                         |                                                                                                |             |                                                                                        |                                                      |                                                                                      |                                                                                                    |
| oga Belli                               |                                                                                                |             | and an other states and the                                                            |                                                      |                                                                                      |                                                                                                    |
| ega Belli                               |                                                                                                |             |                                                                                        |                                                      |                                                                                      |                                                                                                    |
| nga keli<br>niah                        |                                                                                                |             |                                                                                        |                                                      |                                                                                      |                                                                                                    |
| nga Beli<br>ziah                        |                                                                                                |             |                                                                                        |                                                      |                                                                                      |                                                                                                    |
| nga Beli<br>niati<br>niati              |                                                                                                |             |                                                                                        |                                                      |                                                                                      |                                                                                                    |
| nga Beli<br>niah<br>Mon                 | Nessa Roza                                                                                     |             | Barga Bali, j                                                                          | Juniak                                               | Total                                                                                | 70bas                                                                                                  |
| nga hei<br>stah<br>wend<br>No.<br>2     | News Batels kiect 10 Kg                                                                        |             | Hirgg Bell.)<br>Sg: 107/2000.00                                                        | Junich<br>15 Korng                                   | 77404<br>Rp. 1405-000,00                                                             | 70lue                                                                                                  |
| nga hei<br>mini<br>Man<br>1<br>J        | News Breat<br>Terror Subris Liver (1) Kg<br>Paran Subris Banar 20 Kg                           |             | Harga Bellin<br>Re: 107/2002/00<br>Re: 208/2002/00                                     | Janualah<br>15 Karung<br>18 Karung                   | Teld<br>Rp. 1.605.000.00<br>Rp. 1.605.000.00                                         | 701ue<br>1                                                                                             |
| nga heii<br>ntah<br>Noo<br>1<br>3<br>3  | Neona Borna<br>Berrai Babria Bacci (1) Kg<br>Terrai Babria Bacci 20 Kg<br>Barai BP5 Keci 10 Kg | 6.::        | Elerge Refs.)<br>Rep. 107.000.001<br>Rep. 208.000.00<br>Rep. 109.000.00                | Jonich<br>15 Karing<br>10 Karing<br>30 Karing        | Тион<br>Эр. 1.605.000.00<br>Пр. 1.005.000.00<br>Пр. 1.005.000.00                     | 7/illue<br>1<br>1<br>1<br>1<br>1<br>1<br>1<br>1<br>1<br>1<br>1<br>1<br>1<br>1<br>1<br>1<br>1<br>1<br>1 |
| nga heii<br>niañ<br>niañ<br>1<br>3<br>3 | Nrosz Britan<br>Beres Behriz Kerl (1) Kg<br>Beres Behriz Besel (0) Kg<br>Beres BP5 Kerl (10 Kg | Tota        | Награ Рей.<br>Рер. 107.000.00<br>Бер. 105.000.00<br>Бер. 105.000.00<br>Кер. 105.000.00 | - Soundeds<br>15 Karenng<br>10 Karenng<br>30 Karenng | Теки<br>Пр. 1.605.000,00<br>Пр. 1.005.000,00<br>Пр. 1.005.000,00<br>Пр. 1.105.000,00 | 7illus<br>T<br>T<br>T<br>T                                                                             |

Gambar 5.7 Halaman Detail Pembelian

8. Halaman Tambah Penjualan

Halaman tambah penjualan merupakan halaman yang terdapat *field* yang digunakan untuk menambah data penjualan dengan mengisi konsumen, tanggal penjualan, status, dan tempo pembayaran. Gambar 5.8 tambah penjualan merupakan hasil implementasi dari rancangan pada gambar 4.43.

| Ende Premater III. 000103 000000<br>Ende searce<br>Tearged Tearloidem                                                                                                    |  |
|----------------------------------------------------------------------------------------------------|--|
| Cast Extransion                                                                                                    |  |
| Ranta Con Diteremento<br>Nargas Tota da Can Diteremento<br>Nargas Antonio                                                                                                    |  |
| Tanggui Tenjanlari<br>1973 Natar                                                                                                    |  |
| 10/20/2021                                                                                                    |  |
| ter ter en en en en en en en en en en en en en                                                                                                    |  |
| Life Contraction of the Contraction of the Contract |  |
| (Pole darget bala - ) - ) +                                                                                                    |  |
| aggillim                                                                                                    |  |
| tion/me 0                                                                                                    |  |
| an Kirm                                                                                                    |  |
|                                                                                                    |  |
|                                                                                                    |  |
| nereðe:                                                                                                    |  |
|                                                                                                    |  |
|                                                                                                    |  |
|                                                                                                    |  |

## Gambar 5.8 Halaman Tambah Penjualan

9. Halaman Detail Penjualan

Halaman detail penjualan merupakan halaman yang terdapat *field* yang digunakan untuk menambah data detail penjualan dengan mengisi barang, diskon (%) dan jumlah serta terdapat tabel informasi mengenai tabel detail penjualan. Gambar 5.9 detail penjualan merupakan hasil implementasi dari rancangan pada gambar 4.44.

| on Print                                | adae - 17. 101011 000000                                                  |                                                                                                    |                             |                                  |                                                             |                 |
|-----------------------------------------|---------------------------------------------------------------------------|----------------------------------------------------------------------------------------------------|-----------------------------|----------------------------------|-------------------------------------------------------------|-----------------|
|                                         | Rad Barrow                                                                |                                                                                                    |                             |                                  |                                                             |                 |
| nggal Per                               | -paint-0111-011                                                           |                                                                                                    |                             |                                  |                                                             |                 |
| and the second second                   |                                                                           |                                                                                                    |                             |                                  |                                                             |                 |
| and the local division of the           | 14.mm                                                                     | Contraction of the local division of the local division of the loc |                             |                                  |                                                             |                 |
| the cha                                 | 10 MA                                                                     | Beenteend.                                                                                                    |                             |                                  |                                                             |                 |
|                                         |                                                                           |                                                                                                    |                             |                                  |                                                             |                 |
|                                         |                                                                           |                                                                                                    |                             |                                  |                                                             |                 |
| elek .                                  |                                                                           |                                                                                                    |                             |                                  |                                                             |                 |
| edek (                                  |                                                                           |                                                                                                    |                             |                                  |                                                             |                 |
| nia).<br>Henri                          |                                                                           |                                                                                                    |                             |                                  |                                                             |                 |
| nia)<br>Henri                           | Netra Transg                                                              | filmus Juni                                                                                                    | Disting                     | Invited                          | Tread                                                       | FIDes           |
| nini<br>Na<br>1                         | Nated Downg<br>Bates Beldela Denny 20 Kg                                  | Marga Juni -<br>Rep. SSR-MOLO                                                                                                    | Disk.                       | Second Strength                  | Total<br>Tap 1.144.000.00                                   | eithia<br>T     |
| tiel<br>No.<br>1                        | Nated Densing<br>Bears Delata Dense 20 Kg<br>Bears Di Senser 10 Sig       | 0.0000 Sout -<br>Rep. 238.400.05<br>Rep. 137.306.50                                                                                                    | Distant<br>Distant<br>Dista | Justisk<br>3 Kanang<br>1 Karung  | Total<br>Rp. 1.144.000.00<br>Rp. 467.300.00                 | Pilban<br>1     |
| intiali<br>Non<br>J<br>L<br>Topol Dee   | Nietos Orenog<br>Benen Detota Denze 20 kg<br>Benen Ol Bener 10 Sig        | 10.0000 (see )<br>Rep. 528.000.00<br>Rep. 527.000.00                                                                                                    | Distant<br>Dista<br>Urba    | Justak<br>3 Kanang<br>8 Karang   | 1001<br>Rp-1.141.00(3)<br>Rp-460.2010<br>Rp-1.603.00(30     | etitus<br>T     |
| NA<br>1<br>2<br>Consil Dec              | Netrol Downg<br>Beaux Deduts Dense 20 kg<br>Beaux 60 Secure 10 kg<br>Mara | 00mga Isail<br>Rip, 528,000.05<br>Rip, 137,340.09                                                                                                    | Distant<br>Dife<br>pife     | tertah<br>3 Kanang<br>8 Kanang   | Tool<br>Rp-1.144.000.00<br>Rp-487.300.00<br>Rp-1.051.000.00 | ettbar<br>tit   |
| iniak<br>Non<br>J<br>J<br>J<br>Tomi Dav | Stand Frang<br>Bein Dida Dear 20 Kg<br>Bene (I) Beer 10 Sg<br>mat         | 610000 Total<br>28p. 252.000.00<br>Rep. 127.300.00                                                                                                    | Distant<br>Dista<br>Dista   | Justicek<br>3 Kanang<br>8 Kanang | Touri<br>Pip-144.000.00<br>Pip-462.000<br>Pip-1400.000      | eibas<br>m<br>m |

Gambar 5.9 Halaman Detail Penjualan

10. Halaman Tambah User

Halaman tambah user merupakan halaman yang terdapat *field* yang digunakan untuk menambah data user dengan mengisi nama user, alamat, telepon, dan bagian. Gambar 5.10 tambah user merupakan hasil implementasi dari rancangan pada gambar 4.45.

| IOKO SUMBER JAYA                            |                                      |  |
|---------------------------------------------|--------------------------------------|--|
| A Beands / User & Lapson A Dammert A Kelser |                                      |  |
| I Tandiah Corr                              |                                      |  |
| Kole User (1232)-01<br>Name User<br>Alamat  |                                      |  |
| Tainjon.                                    |                                      |  |
| - Per faut dans                             |                                      |  |
|                                             | © Copyright 2018 Toky Statilier Jury |  |

Gambar 5.10 Halaman Tambah User

## 5.1.2 Implementasi Output Program

Berikut ini hasil implementasi output program:

1. Halaman Beranda

Halaman beranda merupakan halaman yang berisikan informasi mengenai Toko Sumber Jaya dan terdapat menu dan *link* yang menghubungkan ke halaman lainnya. Gambar 5.11 beranda merupakan hasil implementasi dari rancangan pada gambar 4.29.

|       | = Kensener 4 Peak                     | ulan 🖬 Beatg 🗡 Supplier | # Pestellas   Lapona | A Fasseed A Kels | 144              |                 |
|-------|---------------------------------------|-------------------------|----------------------|------------------|------------------|-----------------|
| Notif | ikasi Barang Mau Ha                   | His                     |                      |                  |                  |                 |
| Né.   | Kole lang                             | Name Barang             | Kalegari             | Shik             | Hurps Dell       | Harga Jual      |
| з.    | 88-0003                               | Beras BP5 Benar 20 Kg   | Beras                | 11 Karing        | Rp. 2.000.000,00 | Bp-220.000.00   |
| 2     | BR/0007                               | Berai KS Beiar 20 Kg    | Benz                 | Stiring          | Rp. 200.000.00   | Rp. 220.000.00  |
| 3     | BIL-0008                              | Beras K5 Kecil 10 Kg    | Becas                | 16 Karong        | Rp 105.000.00    | #p. 115.500,00  |
| Notif | ikasi Pengiriman Ban<br>Kada Perjadan | eng Tanggal 28-12-2023  | Turnel Prevulas      | Tarrol Kinin     | Ten Kirin        | Kotenanan Tilba |
|       |                                       |                         |                      |                  |                  |                 |
|       |                                       |                         |                      |                  |                  |                 |
|       |                                       |                         |                      |                  |                  |                 |

Gambar 5.11 Halaman Beranda

2. Halaman Tabel Konsumen

Halaman tabel konsumen merupakan halaman yang menampilkan informasi data konsumen yang terdiri dari no, kode, nama, alamat, telepon, email dan pilihan untuk mengubah dan menghapus data konsumen. Gambar 5.12 tabel konsumen merupakan hasil implementasi dari rancangan pada gambar 4.30.

| Dy     | a Konsum        |                     |                                                                                                    |              |                         |    |
|--------|-----------------|---------------------|----------------------------------------------------------------------------------------------------|--------------|-------------------------|----|
| esa Ke | nani.           |                     |                                                                                                    |              |                         |    |
|        |                 |                     |                                                                                                    |              |                         |    |
|        | Constant of the | And a second second | in the second second second second second second second second second second second second second second second | TA MAL       |                         |    |
| 1      | \$-2023-003     | Raul Berros         | Ile, Yanaf Nami No. 2, Jamini                                                                                   | 065263998083 | ind second gradients    | OT |
| 3      | K-2023-000      | Tunai               |                                                                                                    | 0            | +                       | 01 |
| 3      | E-2023-002      | Natorg              | Jaolti                                                                                                    | 381952818589 | nanarig]]#gmail.com     | Ot |
| 4      | ¥-2023-004      | Hermanoyah          | Jambi                                                                                                    | 065388117890 | hermannyah234ganail.com | 01 |
| 3      | \$-2023-005     | Dicky Ruo           | fambi                                                                                                    | 081789891387 | dicky stor@gmail.com    | 01 |
| 6      | X-2023-006      | Rizul Antoni        | Jands                                                                                                    | 685371113938 | rizal astans@grad.com   | Of |

Gambar 5.12 Halaman Tabel Konsumen

3. Halaman Tabel Supplier

Halaman tabel supplier merupakan halaman yang menampilkan informasi data supplier yang terdiri dari no, kode, nama, alamat, telepon, email dan pilihan untuk mengubah dan menghapus data supplier. Gambar 5.13 tabel supplier merupakan hasil implementasi dari rancangan pada gambar 4.31

| D     | sta Supplier  |                     |                                     |                                             |                        |                              |            |            |                                         |       |
|-------|---------------|---------------------|-------------------------------------|---------------------------------------------|------------------------|------------------------------|------------|------------|-----------------------------------------|-------|
| ianx? | aggian.       |                     |                                     |                                             |                        |                              |            |            |                                         |       |
|       |               |                     |                                     |                                             |                        |                              |            |            |                                         |       |
|       |               |                     |                                     |                                             |                        |                              |            |            |                                         |       |
| No    | Kole Supplier | Name<br>Supplie     | ÷                                   | 6                                           | Alemat                 |                              |            | Trique     | Print.                                  | filhe |
|       |               | Talls & no          | IL Kon L W                          | n Sudaroo No.3. Sejin                       | ieng Koc famb          | i Tim, Kota Tar              | itis Jambi | 074126777  | latis.agen@gmail.com                    | 0     |
| 1     | 5-3023-002    | Tech villar         | 36262                               |                                             |                        |                              | 1.11       |            |                                         |       |
| 1     | 5-3823-082    | Indegroup<br>Jacobs | 36262<br>Semping Te<br>Kota Baru, J | minal Truck, J. Long<br>Jota Jambs Jamba Wi | kar Selatar, Ker<br>29 | rob Asum Bava                | eb, Kiec   | (73144443) | uidogrosu jandsügnial.com               | 01    |
| *     | 5-3823-082    | Technique           | 36262                               |                                             | CONSIGNATION NOT       | Contraction in a contraction | a Pier     | 100.000    | and the state of the state of the state | -     |

Gambar 5.13 Halaman Tabel Supplier

4. Halaman Tabel Barang

Halaman tabel barang merupakan halaman yang menampilkan informasi data barang yang terdiri dari no, kode, nama, kategori, stok, harga beli, harga jual dan pilihan untuk mengubah dan menghapus data barang. Gambar 5.14 tabel barang merupakan hasil implementasi dari rancangan pada gambar 4.32.

| Data          | Barang      |                            |               |            |                  |                 |        |
|---------------|-------------|----------------------------|---------------|------------|------------------|-----------------|--------|
| CA DATE       | 9.          |                            |               |            |                  |                 |        |
|               |             |                            |               |            |                  |                 |        |
| <b>4</b> 4. ( | Kole Baring | Name Totang                | Kalegoid      | Shik       | Harge Dela       | Harge Deal      | Filter |
| 1             | EE-0004     | Decar BPS Kecil 10 Kg      | Taras         | 21 Kerung  | #gr. 303.000,00  | Rp. 115.500,00  | 01     |
| 2             | BR-0000     | Barno BPS Benar 20 Kg      | Berne         | 11 Kerung  | Rg. 2.000.000.00 | Rp. 220.000.00  | Of     |
| <b>1</b> -    | EE-0002     | Becas III flexas 10 Kg     | Berns         | 24 Easing  | Rg- 121.000.00   | Rpi, 157,500.00 | O      |
| 4             | 88-0001     | Doras BJ Bosar 25 Kg       | Beras         | 27 Kenang  | 8p.345.000.00    | Ilp: 269.500,00 | 0      |
| 1             | \$20.000    | Becas Behita Becar 20 Kg   | Bayan         | 38 Karung  | Rp: 308.000.00   | Rp 228.800.00   | 01     |
| 8             | 88-0006     | Beene Belicha Kecil 10 Kg  | Beras         | 26 Keying  | Rp. 107.000.00   | Rp.112.700.00   | Ot     |
| T             | RR-0007     | Bonai RS Bosar 20 Kg       | Reyan         | 5 Karung   | Re-200.000,00    | Rp. 235.000,84  | O      |
|               | EIE-0008    | Reear K5 Keell 10 Kg       | Beran         | 16 Kiening | Rg. 275 200.00   | Rp. 115.500.00  | 0      |
| •             | RR-0009     | Breat KS Ketil 5 Kg        | Tierie        | 23 Karong  | Rp. 74.000.00    | Rp: 59.400.00   | 0      |
| UR.           | RR-0001     | Minyak Suyar Troom I Liter | Manyak Sarrar | 17 Barghus | Rp: 12.500,00    | Rp.13.79000     | 0      |
| u.            | BB-0011     | Minyak Sayur Taiwan 200 MI | Minyak Signer | H Jorghus  | Rp. 4.100.00     | Rp.7.130.00     | 01     |

Gambar 5.14 Halaman Tabel Barang

5. Halaman Tabel User

Halaman tabel user merupakan halaman yang menampilkan informasi data user yang terdiri dari no, kode, nama, alamat, telepon, bagian dan pilihan untuk mengubah dan menghapus data user. Gambar 5.15 tabel user merupakan hasil implementasi dari rancangan pada gambar 4.33.

| a Deer |            |            |                              |              |         |    |
|--------|------------|------------|------------------------------|--------------|---------|----|
|        |            |            |                              |              |         |    |
| 1      | 11/3823-01 | Admin      | Jamin                        | 081290100811 | adoun   | Of |
| 2      | 0-2020-02  | Kanyanean) | In: Amerghanet No. 23, Seebs | 085309118921 | Kacoman | Ot |
| 3      | 0.3033-03  | Erron      | Samhi                        | 061289192900 | punčā.  |    |

Gambar 5.15 Halaman Tabel User

6. Halaman Laporan Pembelian

Halaman laporan pembelian merupakan laporan yang dapat dilihat berdasarkan tanggal yang dipilih oleh pengguna sistem dan menampilkan informasi no, kode pembelian, tanggal pembelian, nama supplier, status, jatuh tempo, barang, harga beli, total uang dan terdapat tombol cetak untuk mencetak laporan. Gambar 5.16 laporan pembelian merupakan hasil implementasi dari rancangan pada gambar 4.34.

| 4          | Teopos 0622 6009 555<br>Teopos Cenii: 28-13-20 | 0<br>123       |                             |                                                                                                    |                                              |                 |
|------------|------------------------------------------------|----------------|-----------------------------|----------------------------------------------------------------------------------------------------|----------------------------------------------|-----------------|
| <b>6</b> 4 | Kode Pendeñas                                  | Tgl Pearlenian | Nama Supplier               | Torong                                                                                                    | Marga Beli                                   | Total Cang      |
| 1          | PL-202312-000005                               | 28-12-2023     | Toko Mul Growr              | 17 Karong Benis Belula Kecil 10 Kg<br>20 Karong Benis Belula Besar 20 Kg<br>20 Karong Benis BPS Karol 10 Kg | Bp 107.000,80<br>306.000,90<br>107.000,80    | Rp 1785.000     |
| 2          | PL-383313-999004                               | 25-13-2028     | Luis Agre                   | 3 Karing Beras BPS Besar 20 Kg<br>20 Karing Beras BJ Besar 20 Kg<br>15 Karing Beras BJ Besar 10 Kg          | Rp. 3.000.000,00<br>345.000,00<br>125.000,00 | Rp. 12.775.600. |
| 3          | PL-363313-060003                               | 15-12-2023     | Indepena Janihi             | 3 Karneg Beras Bolida Beiar 30 Kg                                                                           | Rp. 206.000.00                               | Rp 634.000.     |
| ê.         | 91203311-000002                                | 02-33-3023     | Toke Mal firesit            | 20 Karung Berns KS Kenil 10 Kg<br>30 Karung Berns KS Kenil 5 Kg                                             | Rp. 105.000.0<br>34.000.00                   | Rp. 1.593.000)  |
| 5          | PL-202311-000001                               | 01-11-2023     | Indegroup Jamén             | 4 Karang Beras Belala Kend 10 Kg<br>6 Karang Beras Belala Besar 20 Kg                                       | Rp. 107.000.00<br>208.000.00                 | Rp. 1.676.000.  |
|            |                                                | Total Abbit    | Production Tanggal 2022-01- | 01 Kangai Dengan 2023-12-28                                                                                 |                                              | Rp. 22.456.008) |
|            |                                                | Dibiat Oldi,   |                             | Dę                                                                                                    | erikas Oleh,                                 |                 |
|            |                                                | (Admin)        |                             | 34                                                                                                    | guit Erven)                                  |                 |

Gambar 5.16 Halaman Laporan Pembelian

7. Halaman Laporan Penjualan

Halaman laporan penjualan merupakan laporan yang dapat dilihat berdasarkan tanggal yang dipilih oleh pengguna sistem dan menampilkan informasi no, kode penjualan, tanggal penjualan, nama konsumen, status, jatuh tempo, barang, harga jual, diskon, total uang dan terdapat tombol cetak untuk mencetak laporan. Gambar 5.17 laporan penjualan merupakan hasil implementasi dari rancangan pada gambar 4.35.

| Ne. | Kode Ponjuston     | Tgl Pesjealan | Nama Kommun                | Baraug                                                                                              | II.        | arga Jaal                             | Diskow         | 1   | Istal Cang  |
|-----|--------------------|---------------|----------------------------|----------------------------------------------------------------------------------------------------|------------|---------------------------------------|----------------|-----|-------------|
| 1   | .ft,-202312-000009 | 39-12-2023    | Ranil Antoni               | 2 Karang Bens BPS Kecil 10 Kg<br>1 Karang Bens Belala Kecil 10 Kg                                   | ₽ <i>p</i> | 115,580,00<br>117,500,00              | 8%<br>0%       | ¥р. | 348.700,0   |
| 2.  | П292332-000008     | 37-13-2029    | Tunn                       | 2 Karsag Benas BJ Besar 20 Kg<br>5 Borghan Miriyak Sayur Tawan 500 Mi                               | Rø.        | 269.500,00<br>7.150,00                | 019            | Rp. | 374,750,6   |
| 3   | IL-282312-000007   | 26-13-2023    | Dicky Raco                 | 2 Karung Bunis BPS Kecil 10 Kg<br>3 Diargkon Mayork Sayua Taroon 1 Liter                            | P.p.       | 115.300,00<br>13.750,00               | 8%<br>0%       | Bp. | 272.2903    |
| 4   | R252312-800006     | 36-12-2023    | Rad Renov                  | 2 Korong Bono Detain Bonor 20 Kg<br>1 Korong Bono Belala Korol 10 Kg<br>1 Karong Bono K5 Korol 1 Kg | Ra         | 228.800.00<br>111.100.00<br>19.400.00 | 0%<br>0%<br>0% | 种   | \$14,700,0  |
| 5   | JL-202352-000001   | 15-12-2923    | Hernanyah                  | 1 Karnag Benis Belata Kecil 10 Kg<br>2 Karnag Benis IIJ Benar 10 Kg                                 | Rp         | 117.706,00<br>137.300,00              | 0.%<br>0.%     | Rp  | 392.700,0   |
| 6   | IL-202313-000004   | 69-13-2023    | Neung                      | 1 Karung Beras Belala Besar 29 Kg<br>2 Karung Beras Belala Ketul 10 Kg                              | Βp         | 228 800,00<br>117 700,00              | 0%             | Rp  | 464.200.0   |
| 7.  | IL-202311-000002   | 02-11-2023    | Rast Renov                 | 5 Karning Berns Betala Besiar 20 Kg<br>5 Karning Berns BJ Besiar 10 Kg                              | Rp         | 238.800.00<br>137.200.00              | 0.%            | Rp  | 1.831.500,0 |
|     |                    | n             | ed Akkir Pergualan Tanggal | 2022-01-01 Sumpsi Dengan 2023-12-28                                                                 |            |                                       |                | Re  | 4.518.896.0 |
|     |                    | Dittor Olab.  |                            |                                                                                                    | Dependent  | Olds.                                 |                |     |             |
|     |                    | 4243342       |                            |                                                                                                    |            |                                       |                |     |             |

Gambar 5.17 Halaman Laporan Penjualan

#### **5.2 PENGUJIAN**

Untuk mengetahui keberhasilan dari implementasi sistem yang telah dilakukan, maka penulis melakukan tahap pengujian dengan menggunakan metode *black box* yang dapat mengecek hasil keluaran yang diharapkan sama dengan hasil yang didapat. Metode pengujian *black box* merupakan pengujian sistem digunakan untuk melakukan pengujian dari program apakah hasil yang dikeluarkan sesuai dengan harapan dari penulis. Pengujian memastikan bahwa keluar yang diharapkan sesuai dengan hasil yang didapat dengan masukan pada masing-masing pengujian.. Adapun tahap pengujian *black box* yang telah dilakukan adalah sebagai berikut :

| No. | Deskripsi         | Prosedur  | Masukan               | Keluaran yang  | Hasil yang     | Kesimpulan |
|-----|-------------------|-----------|-----------------------|----------------|----------------|------------|
|     |                   | Pengujian |                       | Diharapkan     | didapat        |            |
| 1   | Pengujian         | Jalankan  | Isi nama user =       | Menuju ke      | Menuju ke      | Berhasil   |
|     | pada <i>login</i> | sistem    | "admin toko"          | halaman utama  | halaman        |            |
|     |                   |           | dan <i>password</i> = |                | utama          |            |
|     |                   |           | "1234"                |                |                |            |
| 2   | Pengujian         | Jalankan  | Isi nama user =       | Pesan :"       | Pesan :"       | Berhasil   |
|     | pada <i>login</i> | sistem    | "tes" dan             | nama user atau | nama user atau |            |
|     |                   |           | password = "tes"      | password anda  | password anda  |            |
|     |                   |           |                       | salah"         | salah"         |            |

Tabel 5.1 Tabel Pengujian Login

Tabel 5.2 Tabel Pengujian Mengelola Data Konsumen

| No. | Deskripsi                                                       | Prosedur                                                                                                    | Masukan                                                                                              | Keluaran yang                                           | Hasil yang                                                    | Kesimpulan |
|-----|-----------------------------------------------------------------|----------------------------------------------------------------------------------------------------|----------------------------------------------------------------------------------------------------|---------------------------------------------------------|---------------------------------------------------------------|------------|
|     |                                                                 | Pengujian                                                                                                    |                                                                                                    | Diharapkan                                              | didapat                                                       |            |
| 1   | Pengujian<br>pada<br>menambah<br>data<br>konsumen<br>(berhasil) | <ul> <li>Jalankan sistem</li> <li>Login sebagai<br/>admin toko<br/>atau karyawan</li> <li>Mengklik menu<br/>tambah<br/>konsumen</li> </ul>                                           | Isi<br>- Nama<br>konsumen<br>- Alamat<br>- Telepon<br>- Email                                        | Pesan : "Anda<br>berhasil<br>menambah data<br>konsumen" | Pesan :<br>"Anda<br>berhasil<br>menambah<br>data<br>konsumen" | Berhasil   |
| 2   | Pengujian<br>pada<br>menambah<br>data<br>konsumen<br>(gagal)    | <ul> <li>Jalankan sistem</li> <li>Login sebagai<br/>admin toko<br/>atau karyawan</li> <li>Mengklik menu<br/>tambah<br/>konsumen</li> </ul>                                           | Isi<br>- Nama<br>konsumen<br>- Alamat<br>- Telepon<br>- Email<br>Dan salah<br>satu belum<br>terinput | Pesan : "Anda<br>belum selesai<br>melengkapi<br>data"   | Pesan :<br>"Anda<br>belum<br>selesai<br>melengkapi<br>data"   | Berhasil   |
| 3   | Pengujian<br>pada<br>mengubah<br>data<br>konsumen<br>(berhasil) | <ul> <li>Jalankan sistem</li> <li>Login sebagai<br/>admin toko<br/>atau karyawan</li> <li>Mengklik menu<br/>data konsumen</li> <li>mengklik <i>link</i><br/>mengubah data</li> </ul> | Mengisi data<br>ubahan                                                                               | Pesan : "Anda<br>berhasil<br>mengubah data<br>konsumen" | Pesan :<br>"Anda<br>berhasil<br>mengubah<br>data<br>konsumen" | Berhasil   |
| 4   | Pengujian<br>pada<br>mengubah<br>data<br>konsumen               | <ul> <li>Jalankan sistem</li> <li>Login sebagai<br/>admin toko<br/>atau karyawan</li> <li>Mengklik menu</li> </ul>                                                                   | Data ubah<br>ada yang<br>belum terisi                                                                | Pesan : "Anda<br>belum selesai<br>melengkapi<br>data"   | Pesan :<br>"Anda<br>belum<br>selesai<br>melengkapi            | Berhasil   |

|   | (gagal)                                                          | data konsumen<br>- mengklik <i>link</i><br>mengubah data                                                                                                    |                                                          | data"                                                          |          |
|---|------------------------------------------------------------------|----------------------------------------------------------------------------------------------------|----------------------------------------------------------|----------------------------------------------------------------|----------|
| 5 | Pengujian<br>pada<br>menghapus<br>data<br>konsumen<br>(berhasil) | <ul> <li>Jalankan sistem</li> <li>Login sebagai<br/>admin toko<br/>atau karyawan</li> <li>Mengklik menu<br/>data konsumen</li> <li>mengklik <i>link</i><br/>menghapus data</li> </ul> | Pesan : "Anda<br>berhasil<br>menghapus data<br>konsumen" | Pesan :<br>"Anda<br>berhasil<br>menghapus<br>data<br>konsumen" | Berhasil |

# Tabel 5.3 Tabel Pengujian Mengelola Data Penjualan

| No. | Deskripsi                                                        | Prosedur                                                                                                    | Masukan                                                                                                    | Keluaran yang                                            | Hasil yang                                                     | Kesimpulan |
|-----|------------------------------------------------------------------|----------------------------------------------------------------------------------------------------|----------------------------------------------------------------------------------------------------|----------------------------------------------------------|----------------------------------------------------------------|------------|
|     |                                                                  | Pengujian                                                                                                    |                                                                                                    | Diharapkan                                               | didapat                                                        |            |
| 1   | Pengujian<br>pada<br>menambah<br>data<br>penjualan<br>(berhasil) | <ul> <li>Jalankan sistem</li> <li>Login sebagai<br/>admin toko<br/>atau karyawan</li> <li>Mengklik<br/>menu tambah<br/>penjualan</li> </ul>                                               | Isi<br>- Konsumen<br>- Tanggal<br>penjualan<br>- Status<br>- Tanggal<br>kirim<br>- Jam kirim<br>- Keterangan<br>- Barang<br>- Diskon (%)<br>- Jumlah                                     | Pesan : "Anda<br>berhasil<br>menambah data<br>penjualan" | Pesan :<br>"Anda<br>berhasil<br>menambah<br>data<br>penjualan" | Berhasil   |
| 2   | Pengujian<br>pada<br>menambah<br>data<br>penjualan<br>(gagal)    | <ul> <li>Jalankan sistem</li> <li>Login sebagai<br/>admin toko<br/>atau karyawan</li> <li>Mengklik<br/>menu tambah<br/>penjualan</li> </ul>                                               | Isi<br>- Konsumen<br>- Tanggal<br>penjualan<br>- Status<br>- Tanggal<br>kirim<br>- Jam kirim<br>- Keterangan<br>- Barang<br>- Diskon (%)<br>- Jumlah<br>Dan salah satu<br>belum terinput | Pesan : "Anda<br>belum selesai<br>melengkapi<br>data"    | Pesan :<br>"Anda<br>belum<br>selesai<br>melengkapi<br>data"    | Berhasil   |
| 3   | Pengujian<br>pada<br>mengubah<br>data<br>penjualan<br>(berhasil) | <ul> <li>Jalankan sistem</li> <li>Login sebagai<br/>admin toko<br/>atau karyawan</li> <li>Mengklik<br/>menu data<br/>penjualan</li> <li>mengklik <i>link</i><br/>mengubah data</li> </ul> | Mengisi data<br>ubahan                                                                                                    | Pesan : "Anda<br>berhasil<br>mengubah data<br>penjualan" | Pesan :<br>"Anda<br>berhasil<br>mengubah<br>data<br>penjualan" | Berhasil   |
| 4   | Pengujian<br>pada<br>mengubah                                    | <ul> <li>Jalankan sistem</li> <li>Login sebagai<br/>admin toko</li> </ul>                                                                                                    | Data ubah ada<br>yang belum<br>terisi                                                                                                    | Pesan : "Anda<br>belum selesai<br>melengkapi             | Pesan :<br>"Anda<br>belum                                      | Berhasil   |

|   | data<br>penjualan<br>(gagal)                                      | atau karyawan<br>- Mengklik<br>menu data<br>penjualan<br>- mengklik <i>link</i><br>mengubah data                                                                                               | data"                                                     | selesai<br>melengkapi<br>data"                                  |          |
|---|-------------------------------------------------------------------|----------------------------------------------------------------------------------------------------|-----------------------------------------------------------|-----------------------------------------------------------------|----------|
| 5 | Pengujian<br>pada<br>menghapus<br>data<br>penjualan<br>(berhasil) | <ul> <li>Jalankan sistem</li> <li>Login sebagai<br/>admin toko<br/>atau karyawan</li> <li>Mengklik<br/>menu data<br/>penjualan</li> <li>mengklik <i>link</i><br/>menghapus<br/>data</li> </ul> | Pesan : "Anda<br>berhasil<br>menghapus data<br>penjualan" | Pesan :<br>"Anda<br>berhasil<br>menghapus<br>data<br>penjualan" | Berhasil |

Tabel 5.4 Tabel Pengujian Mengelola Data Kategori

| No. | Deskripsi  | Prosedur          | Masukan    | Keluaran yang  | Hasil yang | Kesimpulan |
|-----|------------|-------------------|------------|----------------|------------|------------|
|     |            | Pengujian         |            | Diharapkan     | didapat    |            |
| 1   | Pengujian  | - Jalankan sistem | Isi        | Pesan : "Anda  | Pesan :    | Berhasil   |
|     | pada       | - Login sebagai   | - Nama     | berhasil       | "Anda      |            |
|     | menambah   | admin toko        | kategori   | menambah data  | berhasil   |            |
|     | data       | - Mengklik menu   |            | kategori"      | menambah   |            |
|     | kategori   | tambah kategori   |            |                | data       |            |
|     | (berhasil) |                   |            |                | kategori"  |            |
| 2   | Pengujian  | - Jalankan sistem | Isi        | Pesan : "Anda  | Pesan :    | Berhasil   |
|     | pada       | - Login sebagai   | - Nama     | belum selesai  | "Anda      |            |
|     | menambah   | admin toko        | kategori   | melengkapi     | belum      |            |
|     | data       | - Mengklik menu   | Dan salah  | data"          | selesai    |            |
|     | kategori   | tambah kategori   | satu belum |                | melengkapi |            |
|     | (gagal)    | _                 | terinput   |                | data"      |            |
| 3   | Pengujian  | - Jalankan sistem |            | Pesan : "Anda  | Pesan :    | Berhasil   |
|     | pada       | - Login sebagai   |            | berhasil       | "Anda      |            |
|     | menghapus  | admin toko        |            | menghapus data | berhasil   |            |
|     | data       | - Mengklik menu   |            | kategori"      | menghapus  |            |
|     | kategori   | data kategori     |            |                | data       |            |
|     | (berhasil) | - mengklik link   |            |                | kategori"  |            |
|     |            | menghapus data    |            |                | -          |            |

| No. | Deskripsi                                                   | Prosedur                                                                                                    | Masukan                                                                                                    | Keluaran yang                                          | Hasil yang                                                   | Kesimpulan |
|-----|-------------------------------------------------------------|----------------------------------------------------------------------------------------------------|----------------------------------------------------------------------------------------------------|--------------------------------------------------------|--------------------------------------------------------------|------------|
|     |                                                             | Pengujian                                                                                                    |                                                                                                    | Diharapkan                                             | didapat                                                      |            |
| 1   | Pengujian<br>pada<br>menambah<br>data barang<br>(berhasil)  | <ul> <li>Jalankan sistem</li> <li>Login sebagai<br/>admin toko</li> <li>Mengklik menu<br/>tambah barang</li> </ul>                                                | Isi<br>- Kategori<br>- Nama<br>barang<br>- Satuan                                                                        | Pesan : "Anda<br>berhasil<br>menambah data<br>barang"  | Pesan :<br>"Anda<br>berhasil<br>menambah<br>data             | Berhasil   |
|     |                                                             |                                                                                                    | <ul> <li>Harga beli</li> <li>Harga jual</li> </ul>                                                                       |                                                        | barang"                                                      |            |
| 2   | Pengujian<br>pada<br>menambah<br>data barang<br>(gagal)     | <ul> <li>Jalankan sistem</li> <li>Login sebagai<br/>admin toko</li> <li>Mengklik menu<br/>tambah barang</li> </ul>                                                | Isi<br>- Kategori<br>- Nama<br>barang<br>- Satuan<br>- Harga beli<br>- Harga jual<br>Dan salah<br>satu belum<br>terinput | Pesan : "Anda<br>belum selesai<br>melengkapi<br>data"  | Pesan :<br>"Anda<br>belum<br>selesai<br>melengkapi<br>data"  | Berhasil   |
| 3   | Pengujian<br>pada<br>mengubah<br>data barang<br>(berhasil)  | <ul> <li>Jalankan sistem</li> <li>Login sebagai<br/>admin toko</li> <li>Mengklik menu<br/>data barang</li> <li>mengklik <i>link</i><br/>mengubah data</li> </ul>  | Mengisi data<br>ubahan                                                                                                   | Pesan : "Anda<br>berhasil<br>mengubah data<br>barang"  | Pesan :<br>"Anda<br>berhasil<br>mengubah<br>data<br>barang"  | Berhasil   |
| 4   | Pengujian<br>pada<br>mengubah<br>data barang<br>(gagal)     | <ul> <li>Jalankan sistem</li> <li>Login sebagai<br/>admin toko</li> <li>Mengklik menu<br/>data barang</li> <li>mengklik <i>link</i><br/>mengubah data</li> </ul>  | Data ubah<br>ada yang<br>belum terisi                                                                                    | Pesan : "Anda<br>belum selesai<br>melengkapi<br>data"  | Pesan :<br>"Anda<br>belum<br>selesai<br>melengkapi<br>data"  | Berhasil   |
| 5   | Pengujian<br>pada<br>menghapus<br>data barang<br>(berhasil) | <ul> <li>Jalankan sistem</li> <li>Login sebagai<br/>admin toko</li> <li>Mengklik menu<br/>data barang</li> <li>mengklik <i>link</i><br/>menghapus data</li> </ul> |                                                                                                    | Pesan : "Anda<br>berhasil<br>menghapus data<br>barang" | Pesan :<br>"Anda<br>berhasil<br>menghapus<br>data<br>barang" | Berhasil   |

Tabel 5.5 Tabel Pengujian Mengelola Data Barang

| No. | Deskripsi  | Prosedur               | Masukan      | Keluaran yang  | Hasil yang | Kesimpulan |
|-----|------------|------------------------|--------------|----------------|------------|------------|
|     |            | Pengujian              |              | Diharapkan     | didapat    |            |
| 1   | Pengujian  | - Jalankan sistem      | Isi          | Pesan : "Anda  | Pesan :    | Berhasil   |
|     | pada       | - Login sebagai        | - Nama       | berhasil       | "Anda      |            |
|     | menambah   | admin toko             | supplier     | menambah data  | berhasil   |            |
|     | data       | - Mengklik menu        | - Alamat     | supplier"      | menambah   |            |
|     | supplier   | tambah supplier        | - Telepon    |                | data       |            |
|     | (berhasil) |                        | - Email      |                | supplier"  |            |
| 2   | Pengujian  | - Jalankan sistem      | Isi          | Pesan : "Anda  | Pesan :    | Berhasil   |
|     | pada       | - Login sebagai        | - Nama       | belum selesai  | "Anda      |            |
|     | menambah   | admin toko             | supplier     | melengkapi     | belum      |            |
|     | data       | - Mengklik menu        | - Alamat     | data"          | selesai    |            |
|     | supplier   | tambah supplier        | - Telepon    |                | melengkapi |            |
|     | (gagal)    |                        | - Email      |                | data"      |            |
|     |            |                        | Dan salah    |                |            |            |
|     |            |                        | satu belum   |                |            |            |
|     |            |                        | terinput     |                |            |            |
| 3   | Pengujian  | - Jalankan sistem      | Mengisi data | Pesan : "Anda  | Pesan :    | Berhasil   |
|     | pada       | - Login sebagai        | ubahan       | berhasil       | "Anda      |            |
|     | mengubah   | admin toko             |              | mengubah data  | berhasil   |            |
|     | data       | - Mengklik menu        |              | supplier"      | mengubah   |            |
|     | supplier   | data supplier          |              |                | data       |            |
|     | (berhasil) | - mengklik link        |              |                | supplier"  |            |
|     |            | mengubah data          |              |                |            |            |
| 4   | Pengujian  | - Jalankan sistem      | Data ubah    | Pesan : "Anda  | Pesan :    | Berhasil   |
|     | pada       | - Login sebagai        | ada yang     | belum selesai  | "Anda      |            |
|     | mengubah   | admin toko             | belum terisi | melengkapi     | belum      |            |
|     | data       | - Mengklik menu        |              | data"          | selesai    |            |
|     | supplier   | data supplier          |              |                | melengkapi |            |
|     | (gagal)    | - mengklik <i>link</i> |              |                | data"      |            |
|     |            | mengubah data          |              |                |            |            |
| 5   | Pengujian  | - Jalankan sistem      |              | Pesan : "Anda  | Pesan :    | Berhasil   |
|     | pada       | - Login sebagai        |              | berhasil       | "Anda      |            |
|     | menghapus  | admin toko             |              | menghapus data | berhasil   |            |
|     | data       | - Mengklik menu        |              | supplier"      | menghapus  |            |
|     | supplier   | data supplier          |              |                | data       |            |
|     | (berhasil) | - mengklik link        |              |                | supplier"  |            |
|     |            | menghapus data         |              |                |            |            |

Tabel 5.6 Tabel Pengujian Mengelola Data Supplier

| No. | Deskripsi                                                         | Prosedur                                                                                                    | Masukan                                                                                                    | Keluaran yang                                             | Hasil yang                                                      | Kesimpulan |
|-----|-------------------------------------------------------------------|----------------------------------------------------------------------------------------------------|----------------------------------------------------------------------------------------------------|-----------------------------------------------------------|-----------------------------------------------------------------|------------|
|     |                                                                   | Pengujian                                                                                                    |                                                                                                    | Diharapkan                                                | didapat                                                         |            |
| 1   | Pengujian<br>pada<br>menambah<br>data<br>pembelian<br>(berhasil)  | <ul> <li>Jalankan sistem</li> <li>Login sebagai<br/>admin toko</li> <li>Mengklik<br/>menu tambah<br/>pembelian</li> </ul>                                                    | Isi<br>- Supplier<br>- Tanggal<br>pembelian<br>- Barang<br>- Harga beli<br>- Jumlah                                     | Pesan : "Anda<br>berhasil<br>menambah data<br>pembelian"  | Pesan :<br>"Anda<br>berhasil<br>menambah<br>data<br>pembelian"  | Berhasil   |
| 2   | Pengujian<br>pada<br>menambah<br>data<br>pembelian<br>(gagal)     | <ul> <li>Jalankan sistem</li> <li>Login sebagai<br/>admin toko</li> <li>Mengklik<br/>menu tambah<br/>pembelian</li> </ul>                                                    | Isi<br>- Supplier<br>- Tanggal<br>pembelian<br>- Barang<br>- Harga beli<br>- Jumlah<br>Dan salah satu<br>belum terinput | Pesan : "Anda<br>belum selesai<br>melengkapi<br>data"     | Pesan :<br>"Anda<br>belum<br>selesai<br>melengkapi<br>data"     | Berhasil   |
| 3   | Pengujian<br>pada<br>mengubah<br>data<br>pembelian<br>(berhasil)  | <ul> <li>Jalankan sistem</li> <li>Login sebagai<br/>admin toko</li> <li>Mengklik<br/>menu data<br/>pembelian</li> <li>mengklik <i>link</i><br/>mengubah data</li> </ul>      | Mengisi data<br>ubahan                                                                                                  | Pesan : "Anda<br>berhasil<br>mengubah data<br>pembelian"  | Pesan :<br>"Anda<br>berhasil<br>mengubah<br>data<br>pembelian"  | Berhasil   |
| 4   | Pengujian<br>pada<br>mengubah<br>data<br>pembelian<br>(gagal)     | <ul> <li>Jalankan sistem</li> <li>Login sebagai<br/>admin toko</li> <li>Mengklik<br/>menu data<br/>pembelian</li> <li>mengklik <i>link</i><br/>mengubah data</li> </ul>      | Data ubah ada<br>yang belum<br>terisi                                                                                   | Pesan : "Anda<br>belum selesai<br>melengkapi<br>data"     | Pesan :<br>"Anda<br>belum<br>selesai<br>melengkapi<br>data"     | Berhasil   |
| 5   | Pengujian<br>pada<br>menghapus<br>data<br>pembelian<br>(berhasil) | <ul> <li>Jalankan sistem</li> <li>Login sebagai<br/>admin toko</li> <li>Mengklik<br/>menu data<br/>pembelian</li> <li>mengklik <i>link</i><br/>menghapus<br/>data</li> </ul> |                                                                                                    | Pesan : "Anda<br>berhasil<br>menghapus data<br>pembelian" | Pesan :<br>"Anda<br>berhasil<br>menghapus<br>data<br>pembelian" | Berhasil   |

Tabel 5.7 Tabel Pengujian Mengelola Data Pembelian

| No. | Deskripsi                                                 | Prosedur                                                                                                    | Masukan                                                                                        | Keluaran yang                                         | Hasil yang                                                  | Kesimpulan |
|-----|-----------------------------------------------------------|----------------------------------------------------------------------------------------------------|------------------------------------------------------------------------------------------------|-------------------------------------------------------|-------------------------------------------------------------|------------|
| 1   | Pengujian<br>pada<br>menambah<br>data user<br>(berhasil)  | <ul> <li>Jalankan sistem</li> <li>Login sebagai<br/>pemilik</li> <li>Mengklik menu<br/>tambah user</li> </ul>                                                | Isi<br>- Nama user<br>- Alamat<br>- Telepon<br>- Bagian                                        | Pesan : "Anda<br>berhasil<br>menambah data<br>user"   | Pesan :<br>"Anda<br>berhasil<br>menambah<br>data user"      | Berhasil   |
| 2   | Pengujian<br>pada<br>menambah<br>data user<br>(gagal)     | <ul> <li>Jalankan sistem</li> <li>Login sebagai<br/>pemilik</li> <li>Mengklik menu<br/>tambah user</li> </ul>                                                | Isi<br>- Nama user<br>- Alamat<br>- Telepon<br>- Bagian<br>Dan salah<br>satu belum<br>terinput | Pesan : "Anda<br>belum selesai<br>melengkapi<br>data" | Pesan :<br>"Anda<br>belum<br>selesai<br>melengkapi<br>data" | Berhasil   |
| 3   | Pengujian<br>pada<br>mengubah<br>data user<br>(berhasil)  | <ul> <li>Jalankan sistem</li> <li>Login sebagai<br/>pemilik</li> <li>Mengklik menu<br/>data user</li> <li>mengklik <i>link</i><br/>mengubah data</li> </ul>  | Mengisi data<br>ubahan                                                                         | Pesan : "Anda<br>berhasil<br>mengubah data<br>user"   | Pesan :<br>"Anda<br>berhasil<br>mengubah<br>data user"      | Berhasil   |
| 4   | Pengujian<br>pada<br>mengubah<br>data user<br>(gagal)     | <ul> <li>Jalankan sistem</li> <li>Login sebagai<br/>pemilik</li> <li>Mengklik menu<br/>data user</li> <li>mengklik <i>link</i><br/>mengubah data</li> </ul>  | Data ubah<br>ada yang<br>belum terisi                                                          | Pesan : "Anda<br>belum selesai<br>melengkapi<br>data" | Pesan :<br>"Anda<br>belum<br>selesai<br>melengkapi<br>data" | Berhasil   |
| 5   | Pengujian<br>pada<br>menghapus<br>data user<br>(berhasil) | <ul> <li>Jalankan sistem</li> <li>Login sebagai<br/>pemilik</li> <li>Mengklik menu<br/>data user</li> <li>mengklik <i>link</i><br/>menghapus data</li> </ul> |                                                                                                | Pesan : "Anda<br>berhasil<br>menghapus data<br>user"  | Pesan :<br>"Anda<br>berhasil<br>menghapus<br>data user"     | Berhasil   |

Tabel 5.8 Tabel Pengujian Mengelola Data User

## 5.3 ANALISIS HASIL YANG DICAPAI OLEH SISTEM

Adapun analisis hasil yang dicapai oleh sistem informasi pembelian dan penjualan berbasis *web* yang telah dibangun dengan menggunakan *framework laravel* dengan bahasa pemograman PHP untuk mengatasi permasalahan yang terjadi pada Toko Sumber Jaya adalah sebagai berikut :

- Sistem dapat melakukan perhitungan stok barang secara otomatis sesuai dengan transaksi yang terjadi. Jika terjadi transaksi pembelian maka stok akan bertambah dan jika terjadi penjualan maka stok akan berkurang sehingga mengurangi terjadinya kesalahan dalam pengaturan stok barang.
- 2. Sistem dapat melakukan pengolahan data secara terkomputerisasi diantaranya data konsumen, data kategori barang, data barang, data supplier, data penjualan, dan data pembelian yang saling terorganisir sehingga memudahkan melakukan pencarian data dan memberikan informasi yang lebih cepat dan tepat sesuai dengan kebutuhannya.
- Sistem dapat melakukan rekap data untuk pembuatan laporan diantaranya yaitu laporan konsumen, laporan penjualan, laporan barang, laporan supplier, dan laporan pembelian.

## 5.3.1 Kelebihan Sistem

Adapun kelebihan dari sistem baru ini adalah sebagai berikut :

- Sistem dapat mengelola data pembelian dan penjualan baik menambah, mengubah ataupun menghapus sesuai dengan kebutuhannya secara terkomputerisasi
- 2. Sistem juga dapat menghitung secara otomatis total nota pembelian ataupun nota penjualan
- 3. Sistem juga memberikan kemudahan dalam memonitoring data stok barang.
- 4. Sistem dapat melakukan rekap data secara otomatis khususnya untuk laporan pembelian dan laporan penjualan yang dapat dicetak berdasarkan tanggal yang dipilih oleh pengguna sistem

## 5.3.2 Kekurangan Sistem

Dan kekurangan dari sistem baru ini, yaitu :

- 1. Belum adanya pengaturan jaringan komputer pada sistem
- 2. Sistem belum dapat melakukan back up database